## Konfiguration von IMAP unter Outlook 2007

Über Extras -> Kontoeinstellungen kommen Sie zu folgenden Bild

| ontoeinstellungen                                                       | ×                                                                |
|-------------------------------------------------------------------------|------------------------------------------------------------------|
| E-Mail-Konten<br>Sie können ein Konto hinzufügen oder entfer<br>ändern. | rnen. Sie können ein Konto auswählen, um dessen Einstellungen zu |
| E-Mail Datendateien RSS-Feeds SharePoint-L                              | Listen Internetkalender Veröffentlichte Kalender Adressbücher    |
| 🧝 <u>N</u> eu 🛠 <u>R</u> eparieren 👕 Än <u>d</u> ern (                  | 🛇 Als Standard festlegen 🗙 Entfernen 🔹 🗣                         |
| Name                                                                    | Тур                                                              |
| test.rpc@haw-hamburg.de                                                 | Exchange (wird standardmäßig von diesem Konto ges                |
|                                                                         |                                                                  |
|                                                                         |                                                                  |
|                                                                         | Schließen                                                        |

## Neu auswählen.

| Neues E-Mail-Konto hinzufügen                                                                                                    | <b>X</b>  |
|----------------------------------------------------------------------------------------------------|-----------|
| E-Mail-Dienst auswählen                                                                                                    | ×         |
| <ul> <li>Microsoft Exchange, POP3, IMAP oder HTTP</li> <li>Verbindung mit einem E-Mail-Konto des Internetdienstanbieters (ISP) oder dem<br/>Microsoft Exchange-Server der Organisation herstellen.</li> <li>Andere</li> </ul> |           |
| Verbindung mit einem der folgenden Servertvoen berstellen.                                                                                                    |           |
| Fax Mail Transport<br>Outlook Mobile Service (Textnachrichten)                                                                                                    |           |
| < <u>Z</u> urück <u>W</u> eiter >                                                                                                    | Abbrechen |

Microsoft Exchange, POP3, IMAP oder HTTP auswählen und Weiter.

| Neues E-Mail-Konto hinzufügen                           |                                                                                | <b>X</b> |
|---------------------------------------------------------|--------------------------------------------------------------------------------|----------|
| Konto automatisch einrichte                             | en                                                                             | ×,       |
| Ihr Name:                                               |                                                                                |          |
| E- <u>M</u> ail-Adresse:                                | Beispiel: Melanie Speckmann<br>Beispiel: melanie@contoso.com                   |          |
| <u>K</u> ennwort:<br>Ke <u>n</u> nwort erneut eingeben: |                                                                                |          |
|                                                         | Geben Sie das Kennwort ein, das Sie vom Internetdienstanbieter erhalten haben. |          |
|                                                         |                                                                                |          |
| Servereinstellungen oder zusät                          | tzliche Servertypen manuell konfigurieren                                      |          |
|                                                         | < <u>Z</u> urück <u>W</u> eiter > Abbre                                        | echen    |

Anschließend wählen Sie Servereinstellungen oder zusätzliche Servertypen manuell konfigurieren und Weiter.

| Neues E-Mail-Konto hinzufügen                                                                                                    | ×      |
|----------------------------------------------------------------------------------------------------|--------|
| E-Mail-Dienst auswählen                                                                                                    | Ķ      |
| <ul> <li>Internet-E-Mail<br/>Verbindung mit dem POP-, IMAP- oder HTTP-Server herstellen, um E-Mail-Nachrichten zu senden und zu<br/>empfangen.</li> <li>Microsoft Exchange<br/>Verbindung mit Microsoft Exchange herstellen, um auf Ihre E-Mails, den Kalender, Kontakte, Faxe und Voir<br/>zuzugreifen.</li> <li>Andere<br/>Verbindung mit einem der folgenden Servertypen herstellen.</li> <li>Fax Mail Transport<br/>Outlook Mobile Service (Textnachrichten)</li> </ul> | cemail |
| < <u>Z</u> urück <u>W</u> eiter > Abbre                                                                                                    | chen   |

Internet-E-Mail auswählen und Weiter.

| Neues E-Mail-Konto hinzufügen                                                                                          |                                    |                                                  |  |
|----------------------------------------------------------------------------------------------------|------------------------------------|--------------------------------------------------|--|
| Internet-E-Mail-Einstellungen<br>Alle Einstellungen auf dieser Seite sind nötig, damit Ihr Konto richtig funktioniert. |                                    |                                                  |  |
| Benutzerinformationen                                                                                                  |                                    | Kontoeinstellungen testen                        |  |
| <u>I</u> hr Name:                                                                                                    | Test IMAP                          | Wir empfehlen Ihnen, das Konto nach dem Eingeben |  |
| E- <u>M</u> ail-Adresse:                                                                                               | test.imap@haw-hamburg.de           | Sie auf die Schaltfläche unten klicken           |  |
| Serverinformationen                                                                                                    | ·,                                 | (Netzwerkverbindung erforderlich).               |  |
| Ko <u>n</u> totyp:                                                                                                    | IMAP 🗨                             | Kontoeinstellungen testen                        |  |
| Posteingangsserver:                                                                                                    | haw-mailer.haw-hamburg.de          |                                                  |  |
| Postausgangsserver (SMTP):                                                                                             | haw-mailer.haw-hamburg.de          |                                                  |  |
| Anmeldeinformationen                                                                                                   |                                    |                                                  |  |
| <u>B</u> enutzername:                                                                                                  | test.imap@haw-hamburg.de           |                                                  |  |
| Kennwort:                                                                                                    | *******                            |                                                  |  |
| Kennwort speiche <u>r</u> n                                                                                            |                                    |                                                  |  |
| Anmeldung mithilfe der gesi<br>(SPA) erforderlich                                                                      | icherten Kennwortauthentifizierung | Wei <u>t</u> ere Einstellungen                   |  |
|                                                                                                    |                                    | < <u>Z</u> urück Weiter > Abbrechen              |  |

Benutzerinformationen entsprechend eintragen. Als **Kontotyp IMAP** wählen und für **Posteingangs**- und **Postausgangsserve(SMTP)** jeweils **haw-mailer.haw-hamburg.de** eintragen. Bei **Benutzername** Ihren Benutzeraccount gemäß Anschreiben (**aa**...) oder Ihre E-Mailadresse mit Ihrem persönlichen Kennwort eintragen. Haken setzen bei **Anmeldung mithilfe der gesicherten...** 

Dann auf Weitere Einstellungen gehen.

| Internet-E-Mail-Einstellungen                                                                                                    |                     |               |              |  |
|----------------------------------------------------------------------------------------------------|---------------------|---------------|--------------|--|
| Allgemein Ordner Pos                                                                                                    | tausgangsserver     | Verbindung    | Erweitert    |  |
| Der Postausgangsserver (SMTP) erfordert Authentifizierung                                                                                                    |                     |               |              |  |
| Gleiche Einstellung     Gleiche Einstellung     Gleiche Einstellung | gen wie für Posteir | ngangsserver  | verwenden    |  |
| Anmelden mit                                                                                                    |                     |               |              |  |
| B <u>e</u> nutzername:                                                                                                    |                     |               |              |  |
| Kennwort:                                                                                                    |                     |               |              |  |
|                                                                                                    | Kennwort speid      | :hern         |              |  |
| Ge <u>s</u> icherte Ke                                                                                                    | nnwortauthentifizi  | erung (SPA) e | erforderlich |  |
|                                                                                                    |                     |               |              |  |
|                                                                                                    |                     |               |              |  |
|                                                                                                    |                     |               |              |  |
|                                                                                                    |                     |               |              |  |
|                                                                                                    |                     |               |              |  |
|                                                                                                    |                     |               |              |  |
|                                                                                                    |                     |               |              |  |
|                                                                                                    |                     |               |              |  |
|                                                                                                    |                     |               |              |  |
|                                                                                                    |                     |               |              |  |
|                                                                                                    |                     |               |              |  |
|                                                                                                    |                     |               | OK Abbrechen |  |

Wechseln Sie auf den Reiter Postausgangsserver. Dort den Haken bei Der Postausgangsserver (SMTP)... setzen

| Internet-E-Mail-Einstellungen                                  |
|----------------------------------------------------------------|
| Allgemein Ordner Postausgangsserver Verbindung Erweitert       |
| Serveranschlussnummern                                         |
| Posteingangsserver (IMAP): 993 Standard verwenden              |
| Verwenden Sie den folgenden<br>verschlüsselten Verbindungstyp: |
| Postausgangsserver (SMTP): 587                                 |
| Verwenden Sie den folgenden<br>verschlüsselten Verbindungstyp: |
| Servertimeout                                                  |
| Kurz J Lang 1 Minute                                           |
| Ordner                                                         |
| Stammordnerpfad:                                               |
|                                                                |
|                                                                |
|                                                                |
|                                                                |
|                                                                |
|                                                                |
|                                                                |
| OK Abbrechen                                                   |

Posteingangsserver (IMAP): 993 und SSL auswählen. Postausgangssserver (SMTP): 587 und TLS auswählen. Bestätigen Sie Ihre Eingaben mit OK

| Neues E-Mail-Konto hinzufügen                           |                                                          |                                                                                                  |
|---------------------------------------------------------|----------------------------------------------------------|--------------------------------------------------------------------------------------------------|
| Internet-E-Mail-Einstellu<br>Alle Einstellungen auf die | <b>ingen</b><br>eser Seite sind nötig, damit Ihr Konto r | richtig funktioniert.                                                                            |
| Benutzerinformationen                                   |                                                          | Kontoeinstellungen testen                                                                        |
| <u>I</u> hr Name:                                       | Test IMAP                                                | Wir empfehlen Ihnen, das Konto nach dem Eingeben                                                 |
| E- <u>M</u> ail-Adresse:                                | test.imap@haw-hamburg.de                                 | ailer Informationen in diesem Henster zu testen, indem<br>Sie auf die Schaltfläche unten klicken |
| Serverinformationen                                     |                                                          | (Netzwerkverbindung erforderlich).                                                               |
| Ko <u>n</u> totyp:                                      | IMAP 🗨                                                   | Kontoeinstellungen testen                                                                        |
| Posteingangsserver:                                     | haw-mailer.haw-hamburg.de                                |                                                                                                  |
| Postausgangsserver (SMTP):                              | haw-mailer.haw-hamburg.de                                |                                                                                                  |
| Anmeldeinformationen                                    |                                                          |                                                                                                  |
| <u>B</u> enutzername:                                   | test.imap@haw-hamburg.de                                 |                                                                                                  |
| Kennwort:                                               | ******                                                   |                                                                                                  |
|                                                         | Kennwort speiche <u>r</u> n                              |                                                                                                  |
| Anmeldung mithilfe der ges<br>(SPA) erforderlich        | icherten Kennwortauthentifizierung                       | Wei <u>t</u> ere Einstellungen                                                                   |
|                                                         |                                                          | < Zurück Weiter > Abbrechen                                                                      |

Mit Weiter bestätigen.

| Neues E-Mail-Konto hinzufügen |                                                                                                    | × |
|-------------------------------|----------------------------------------------------------------------------------------------------|---|
|                               | Kontoeinrichtung abgeschlossen!<br>Sie haben alle Informationen eingegeben, die zum erfolgreichen Einrichten eines<br>Kontos notwendig sind. |   |
|                               | Klicken Sie auf "Fertig stellen", um den Assistenten zu schließen.                                                                           |   |
|                               |                                                                                                    |   |
|                               |                                                                                                    |   |

## Mit Fertig stellen abschließen.

| Kontoeinstellungen                                                                                                    |                                                                                                    |
|----------------------------------------------------------------------------------------------------|----------------------------------------------------------------------------------------------------|
| E-Mail-Konten<br>Sie können ein Konto hinzufügen oder entfernen. Sie<br>ändern.                                                 | können ein Konto auswählen, um dessen Einstellungen zu                                                         |
| E-Mail Datendateien RSS-Feeds SharePoint-Listen I                                                                               | nternetkalender Veröffentlichte Kalender Adressbücher tandard festlegen 🗙 Entfernen 🎓 🗣                        |
| Name                                                                                                    | Тур                                                                                                    |
| test.rpc@haw-hamburg.de<br>test.imap@haw-hamburg.de                                                                             | Exchange (wird standardmäßig von diesem Konto ges<br>IMAP/SMTP                                                 |
| Vom ausgewählten E-Mail-Konto werden neue E-Mail-Nachr<br><b>test.imap@haw-hamburg.de\P</b><br>in Datendatei 'C:\Users\\HAW-Mte | ichten an den folgenden Speicherort übermittelt:<br><b>osteingang</b><br>est.imap@haw-hamburg.de-00000003.pst' |
|                                                                                                    | Schließen                                                                                                    |

Schließen.